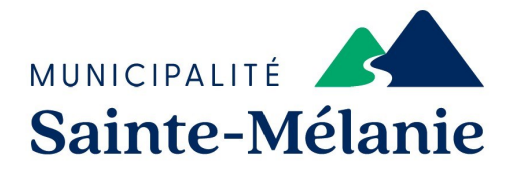

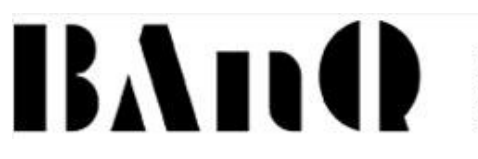

BIBLIOTHÈQUE ET ARCHIVES NATIONALES DU QUÉBEC

# Guide d'utilisation du service numérique de la BAnQ

#### Le service de livre numérique de la BAnQ vous offre la possibilité d'emprunter des livres numériques gratuitement. Vous trouverez dans ce guide d'utilisation la marche à suivre afin de pouvoir vous abonner et consulter les différents livres.

N'hésitez pas à communiquer avec la bibliothécaire pour toutes questions ou précisions additionnelles au 450-889-5871, poste 228 ou par courriel à <u>biblio@sainte-melanie.ca.</u>

### Étape 1

- Vous devez vous rendre sur le site Web de la Municipalité et cliquez sur l'onglet Loisirs, culture et tourisme puis cliquer sur l'onglet Bibliothèque.
- Ensuite vous devez sélectionner Catalogue en ligne.
- Cliquez sur l'onglet Livres numériques de BAnQ.

| MUNICIPALITÉ<br>Sainte-Mél | anie                                              |                     |
|----------------------------|---------------------------------------------------|---------------------|
| ACCUEIL RECHERCH           | IE AVANZÉE PANIER LISTES ▼ LANGUES ▼ SE CONNECTER |                     |
| Tous les mots V            |                                                   | Q<br>Se connecter : |
| BAnQ                       | Suggestions Adulte                                | Identifiant :       |
|                            |                                                   | Mot de passe :      |

Pour vous connecter ou vous inscrire, vous devez cliquer sur **Mon dossier**.

| Numérique                                                                        |                                                                                          |
|----------------------------------------------------------------------------------|------------------------------------------------------------------------------------------|
| ☆ Ξ < ♥ Ø Premiers pas                                                           | Mon dossier                                                                              |
| Explorez l'offre<br>de BAnQ                                                      | - 14.2                                                                                   |
| Tout 👻                                                                           | ×Q                                                                                       |
| Éta                                                                              | ape 3                                                                                    |
| Si vous avez déjà un compte,<br>authentifiez-vous ici.                           | Si vous n'êtes pas abonné au service de la BANQ, cliquez sur <b>Comment s'abonner?</b> . |
| R Numérique                                                                      |                                                                                          |
| *                                                                                |                                                                                          |
| Authentification                                                                 |                                                                                          |
| Veuillez vous authentifier.                                                      | Vous n'êtes pas abonné?                                                                  |
| Entrez le numéro de client (8 chiffres) et le mot de passe liés à votre dossier. |                                                                                          |
| Numéro de client (8 chiffres)                                                    |                                                                                          |
|                                                                                  | Comment s'abonner?                                                                       |
| Mot de passe                                                                     | À propos de la sécurité                                                                  |
|                                                                                  |                                                                                          |
| Connexion                                                                        |                                                                                          |
| mot de passe perdu? Mumero de client perdu?                                      |                                                                                          |

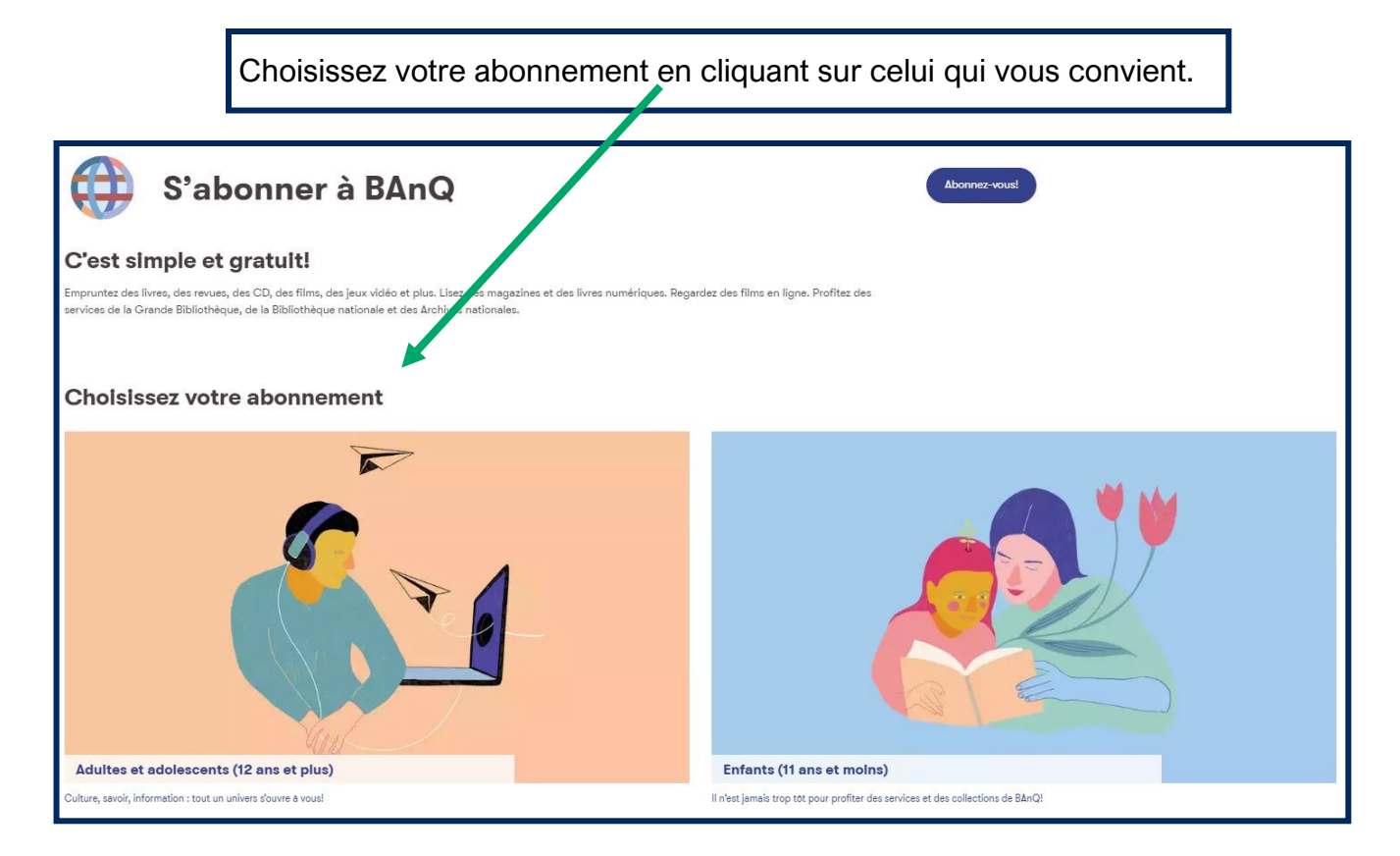

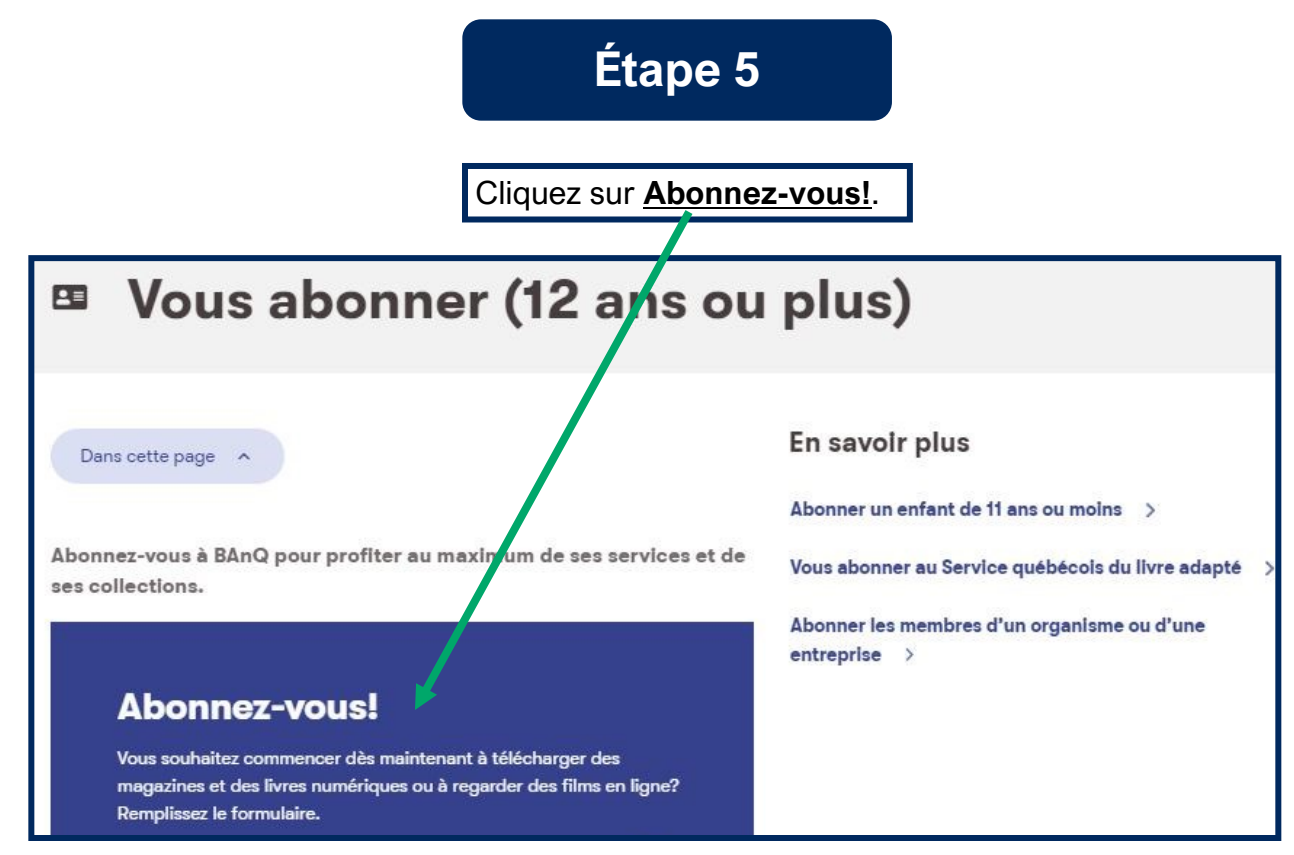

#### Complétez le formulaire d'inscription.

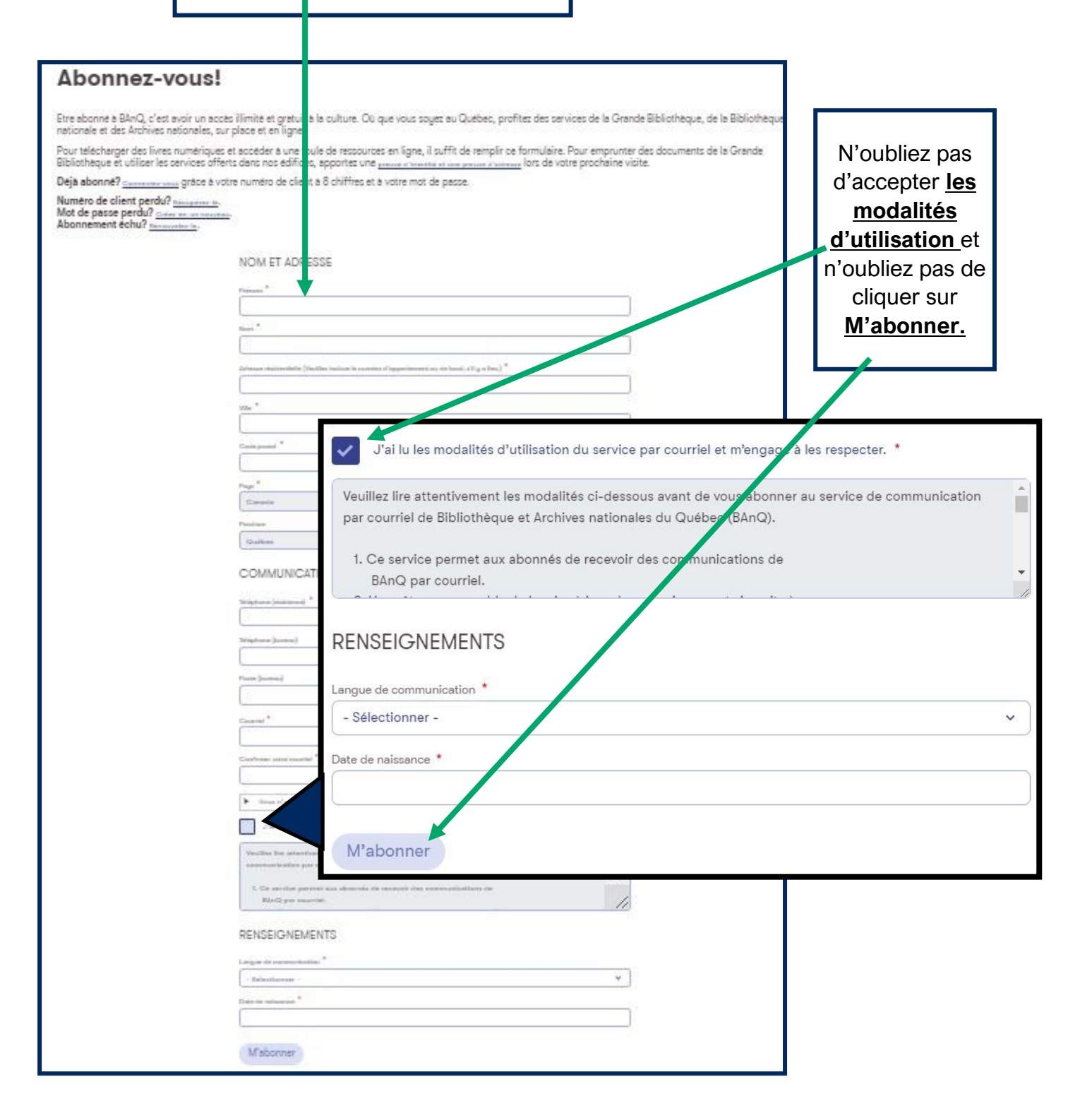

- Vous recevrez par **courriel** un numéro d'identification ainsi qu'un lien qui vous permettra de créer votre mot de passe.
- Lorsque vous aurez créé votre mot de passe, vous aurez accès a votre dossier BAnQ en cliquant sur **Accéder aux ressources en ligne**.

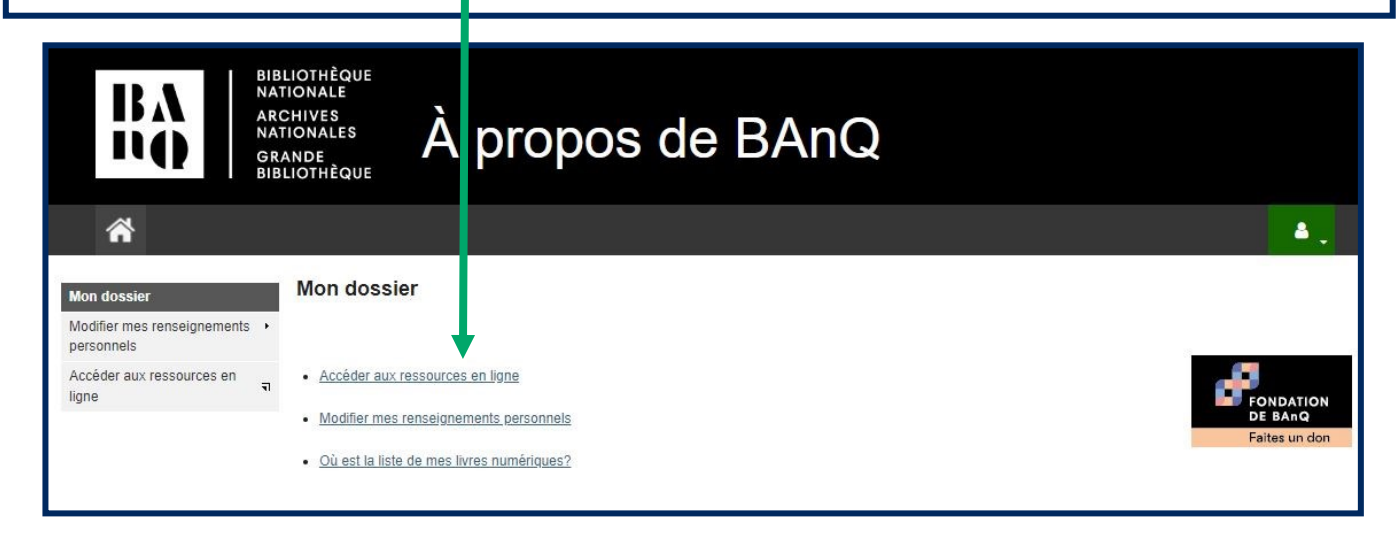

## Étape 8

La barre de recherche et les différents filtres disponibles vous permettront de trouver des livres qui correspondront à vos critères de sélection.

| Explorez l'offre<br>de BAnQ                                                                                                    |           |                                                                                                    |           |                                                                                                    |                                         |
|----------------------------------------------------------------------------------------------------|-----------|----------------------------------------------------------------------------------------------------|-----------|----------------------------------------------------------------------------------------------------|-----------------------------------------|
| Tout                                                                                                    | ~         |                                                                                                    | •         | × Q                                                                                                    | ALL ALL ALL ALL ALL ALL ALL ALL ALL ALL |
| Patrimoine québécois                                                                                                    |           | Livres, musique et films                                                                                            |           | Ressources                                                                                                    |                                         |
| Explorez les collections et fonds d'archives qui<br>constituent la mémoire du Québec et témoignent<br>de son dynamisme culturel et social. |           | Empruntez des livres, feuilletez des magazines et<br>des journaux, écoutez de la musique ou regardez<br>des vidéos. |           | Accédez à des sites Web offrant du contenu sur<br>des sujets variés : méthodes de langues, ouvrages<br>de référence, ressources en généalogie, etc. |                                         |
| Nos sélections                                                                                                    | Tout voir | Nos sélections                                                                                                    | Tout voir | Nos sélections                                                                                                    | Tout voir                               |